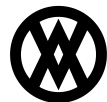

Knowledgebase > Inventory Manager (fka DataCollection) > Miscellaneous > Print Putaway Report

## **Print Putaway Report**

Megan De Freitas - 2024-11-22 - Miscellaneous

## Overview

The Print Putaway Report (formerly called Print Bulk PO Report) allows users to print a putaway report consisting of multiple, non-sequential purchase orders from the console, using reports created in the Report Manager.

| Print Bulk PO Report X |           |                                                                                                    |                               |                                                                                                    |             |             |
|------------------------|-----------|----------------------------------------------------------------------------------------------------|-------------------------------|----------------------------------------------------------------------------------------------------|-------------|-------------|
| Close 🖉 Search 🍰 Print |           |                                                                                                    |                               |                                                                                                    |             |             |
| Search By              |           |                                                                                                    |                               |                                                                                                    |             |             |
|                        |           | and the second second se |                               | The second second second second second second second second second second second second second second second se |             |             |
| PO Number:             |           | Tten Number:                                                                                                    |                               | Vendor ID:                                                                                                    |             |             |
| PO Number              | Line Seq. | Item Number                                                                                                    | Item Description              | Vendor ID                                                                                                    | Qty Ordered | Qty Shipped |
| P00997                 |           | 16384 PHON-ATT-538K                                                                                                    | Condess-Attractive 5352-Black | ADVANCED0001                                                                                                    | 1           | 0           |
| P01004                 |           | 16384 HD/VR-GVM-0100                                                                                                    | Switching Module (<100)       | CIRCUITD0001                                                                                                    | 1           | 0           |
| PO1004                 |           | 32768 HDWR-SRG-0001                                                                                                    | Surge Protector Panel         | CIRCUITD0001                                                                                                    | 6           | 0           |
| PO 1006                |           | 16384 PHON-ATT-538.                                                                                                    | Cordess-Attractive 5352-Blue  | ATTRACT100001                                                                                                   | 10          | 0           |
| PO 1006                |           | 32768 PHON-ATT-538K                                                                                                    | Cordess-Attractive 5352-Black | ATTRACTI00001                                                                                                   | 10          | 0           |
| PO1007                 |           | 16384 HDWR-LDS-0001                                                                                                    | Network LDS/Card              | CAPITALP0001                                                                                                    | 2           | 0           |
| PO1007                 |           | 32768 HDWR-RNG-0001                                                                                                    | Ring Generator                | CAPITALP0001                                                                                                    | 1           | 0           |
| PO1007                 |           | 49152 HDWR-PRO-4662                                                                                                    | Processor 486/25MHz           | CAPITALP0001                                                                                                    | 2           | 0           |
| P02082                 |           | 16384 A100                                                                                                    | Audio System                  | WOCDGROV0001                                                                                                    | 10          | 0           |
| PO2085                 |           | 16384 A100                                                                                                    | Audio System                  | WOCDGROV9001                                                                                                    | 5           | 0           |
| PO2100                 |           | 16384 A100                                                                                                    | Audio System                  | ACETRAVE0001                                                                                                    | 0           | 0           |
| P02102                 |           | 16384 WIRE-MCD-0001                                                                                                    | Multi conductor wire          | ACETRAVE0001                                                                                                    | 50          | 50          |
| P02112                 |           | 16384 A100                                                                                                    | Audio System                  | ACETRAVE0001                                                                                                    | 5           | 5           |
| P02116                 |           | 16384 1009LG                                                                                                    | Green Phone                   | ACETRAVE0001                                                                                                    | 3           | 3           |
| P02117                 |           | 32768 A100                                                                                                    | Audio System                  | ACETRAVE0001                                                                                                    | 10          | 50          |
| PO2118                 |           | 16384 A100                                                                                                    | Audio System                  | ACETRAVE0001                                                                                                    | 3           | 3           |
| P02118                 |           | 32768 WIRE-MCD-0001                                                                                                    | Multi conductor wire          | ACETRAVE0001                                                                                                    | 3           | 3           |
| P02118                 |           | 49152 1009LG                                                                                                    | Green Phone                   | ACETRAVE0001                                                                                                    | 3           | 3           |
| PO2121                 |           | 16384 128 SDRAM                                                                                                    | 128 meg SDRAM                 | ACETRAVE0001                                                                                                    | 20          | 20          |
| P02122                 |           | 16384 A100                                                                                                    | Audio System                  | ACETRAVE0001                                                                                                    | 3           | 3           |
| P02127                 |           | 16384 A100                                                                                                    | Audio System                  | ACETRAVE0001                                                                                                    | 5           | 5           |
| PO2128                 |           | 16384 A100                                                                                                    | Audio System                  | ACETRAVE0001                                                                                                    | 50          | 50          |
| P02129                 |           | 16384 WIRE-MCD-0001                                                                                                    | Multi conductor wire          | ACETRAVE0001                                                                                                    | 50          | 50          |
| P02130                 |           | 16384 WIRE-MCD-0001                                                                                                    | Multi conductor wire          | ACETRAVE0001                                                                                                    | 50          | 50          |
| P02135                 |           | 16384 100MLG                                                                                                    | Green Phone                   | ACETRAVE0001                                                                                                    | 5           | 5           |
| P02135                 |           | 32768 WIRE MCD-0001                                                                                                    | Multi conductor wire          | ACETRAVE0001                                                                                                    | 50          | 50          |
| P02136                 |           | 36384 A100                                                                                                    | Audio System                  | ACETRAVE0001                                                                                                    | 50          | 50          |
| P02137                 |           | 16384 A100                                                                                                    | Audio System                  | ACETRAVE0001                                                                                                    | 3           | 12          |
| P02138                 |           | 15384 A100                                                                                                    | Audio System                  | ACETRAVE0001                                                                                                    | 5           | s           |
| P02143                 |           | 16384 WIRE-MCD-0001                                                                                                    | Multi conductor wire          | WOODGROV0001                                                                                                    | 50          | 0 -         |

Usage

- 1. Enter your search terms (PO Number, Item Number, Vendor ID, or any combination of the three) and click the **Search** button. If left blank, DataCollection will attempt to return all existing purchase orders. Any purchase orders matching the search terms you entered will be displayed.
- 2. Click on one or more purchase orders to select them. Multiple purchase orders can be selected by using Ctrl + click.
- 3. Click the **Print** button to open the following dialog:

| Printer   |                       |                       |        |        | Labels    |             |             |  |
|-----------|-----------------------|-----------------------|--------|--------|-----------|-------------|-------------|--|
|           | Send To Openhate 2012 |                       |        |        | PO Number | Item Number | Line Number |  |
| ٢         | Printer:              | Send to Onervote 2013 |        |        | •         | PO2178      | 100XLG      |  |
| Invest    |                       |                       | 1      | PO2176 | 100XLG    |             |             |  |
| Layout:   |                       |                       |        |        |           | PO2160      | 100XLG      |  |
|           |                       | Putaway               | utaway |        |           | PO2158      | 100XLG      |  |
|           |                       |                       |        |        | PO2153    | 100XLG      |             |  |
| User Data |                       |                       |        | PO2152 | 100XLG    |             |             |  |
| U         | Field                 |                       | Value  | -      |           | PO2145      | 100XLG      |  |
| •         | User                  |                       |        | -      |           | PO2144      | 100XLG      |  |
| Note      |                       |                       |        |        | PO2135    | 100XLG      |             |  |
|           |                       |                       |        |        | 1         | PO2118      | 100XLG      |  |
|           |                       |                       |        |        |           | PO2116      | 100XLG      |  |
|           |                       |                       |        |        | _         |             |             |  |

4. Select a printer, a report layout (which must be created in the Report Manager prior to using this

feature) and any user data to be entered, and click  $\boldsymbol{O}\boldsymbol{K}$  to print your document.

## Security

Print Putaway Report - Grants access to the Print Putaway Report module.